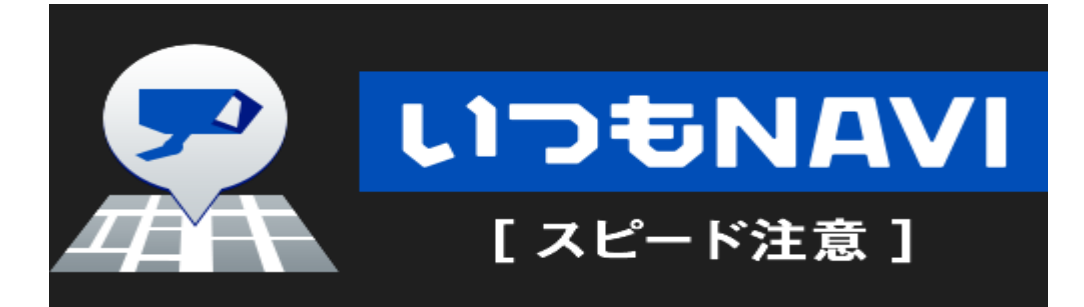

# T-Connect Apps -

# いつも NAVI スピード注意 マニュアル

## 作成日 2015/05/11 / 更新日 2016/09/26

## Ver. 1. 04

## 目次

| 1.「いつも NAVI スピード注意」とは?                         | 2 |
|------------------------------------------------|---|
| 1-1. オービス情報を地図上に表示                             | 2 |
| 1-2. オービス接近時に音声でお知らせ(自動発話)                     | 2 |
| 1-3. オービスの詳細情報を出力                              | 3 |
| 2. アプリ起動                                       | 4 |
| 2-1. Apps 一覧画面からアプリ起動                          | 4 |
| 2-2. アプリ説明                                     | 4 |
| 2-3. 利用規約同意                                    | 4 |
| 2-4. サービス開始                                    | 5 |
| 3. アプリサービス                                     | 6 |
| 3-1. 「Apps」ボタン表示                               | 6 |
| 3-2. 全画面地図からの割り込み                              | 6 |
| 3-3. 分割画面表示                                    | 6 |
| 4. アプリ終了                                       | 7 |
| 5. アプリ自動起動                                     | 7 |
| 6. アプリ起動の確認                                    | 7 |
| 7. 画面構成                                        | 8 |
| 7-1. メインメニュー画面の構成                              | 8 |
| 7-2. 設定画面の構成                                   | 8 |
| 別紙.「いつも NAVI スピード注意」アプリ バージョン確認とアンインストール(削除)手順 | 9 |

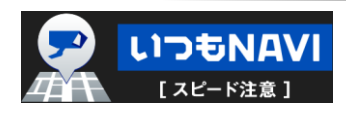

## 1.「いつも NAVI スピード注意」とは?

いつも NAVI スピード注意とは、ナビ画面上にオービスの位置にアイコンを表示し、自車がオービスアイコン に接近すると音声でお知らせするアプリです。接近のお知らせは自動で行われるため、運転しながらでも安全に 情報を受け取ることができます。

 ■いつも NAVI スピード注意でできること
・全国数百箇所のオービスを地図上に表示させる。
・自車がオービスに近づいたら音声でお知らせする。(自動発話)
・自車がオービスに近づいたら、若しくは地図上のオービスをタッチするとオービスの詳細情報を 画面に出力する。(走行中も可)

いつも NAVI スピード注意のサービス内容について以下に説明します。

1-1. オービス情報を地図上に表示 オービスが設置されている地点の地図が 表示されている時、設置地点にアイコンが 表示されます。

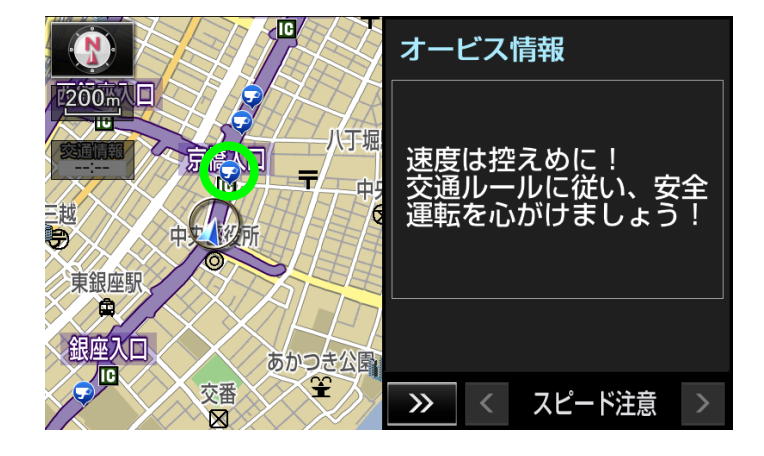

1-2. オービス接近時に音声でお知らせ(自動発話)
自車がオービスに近づいたら自動的に音声でお知らせしてくれます。
★音声お知らせ内容
「周辺にオービスがあります」

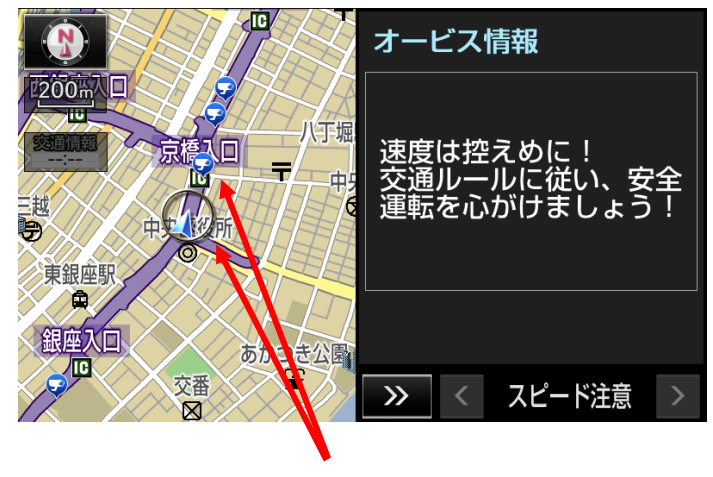

自車がオービスに接近

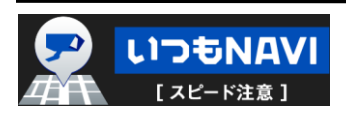

1-3. オービスの詳細情報を出力

オービス接近時、若しくは画面上のオービス アイコンをタッチすると画面右にオービスの詳細 情報が表示されます。オービス詳細情報の表示は 15 秒経過すると自動で前の画面に戻ります。

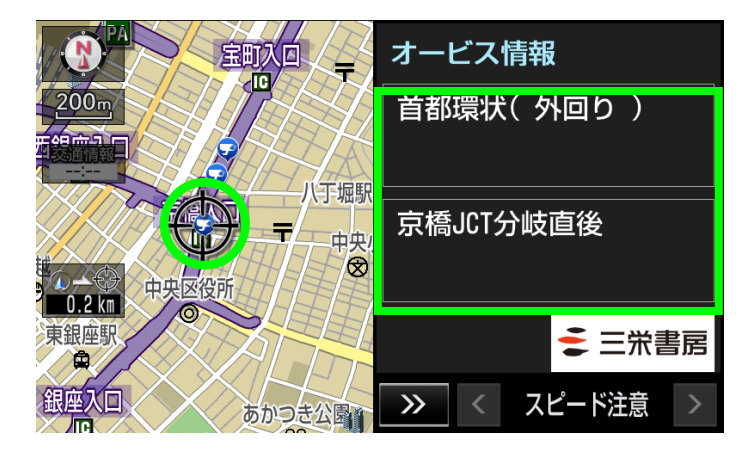

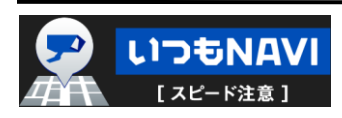

## 2. アプリ起動

2-1. Apps 一覧画面からアプリ起動 Apps 一覧画面からアプリを起動します。 Apps タブの「スピード注意」 タッチします。

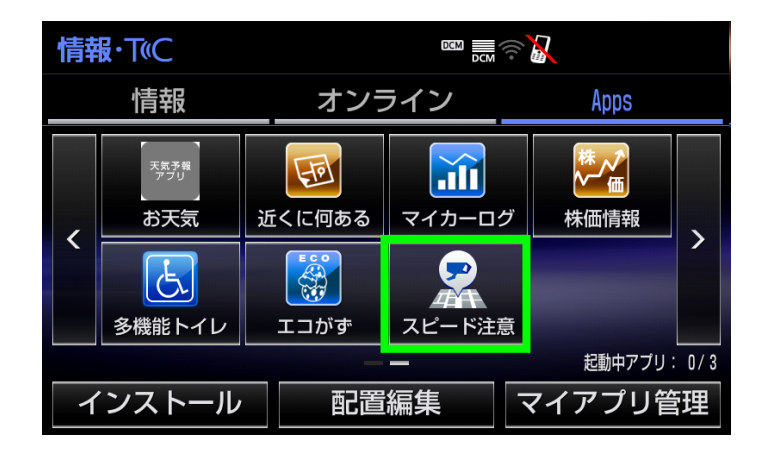

### 2-2. アプリ説明

初回起動時のみ「アプリ説明画面」が表示 されます。『次へ』をタッチしてください。 ※利用規約同意後、本画面は表示されません。

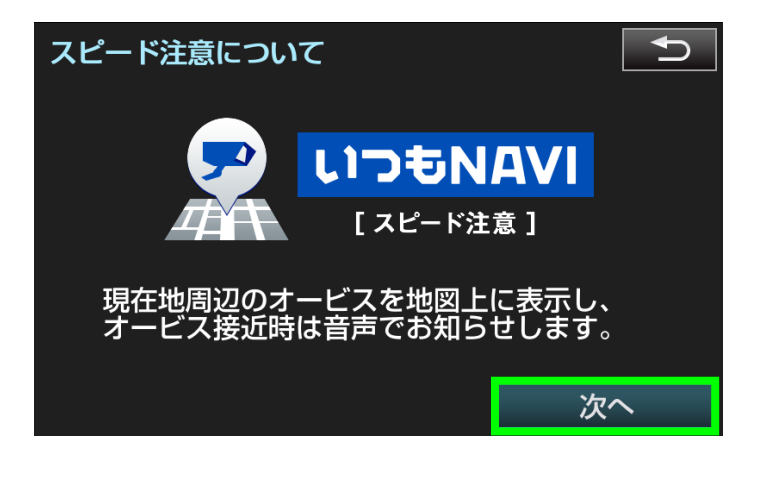

#### 2-3. 利用規約同意

利用規約画面が表示されます。利用規約に同意 いただける場合は「同意する」をタッチして下 さい。

※「同意しない」をタッチした場合は

アプリを終了します

※利用規約同意後に規約内容を確認いただく 場合は、設定画面からご確認できます。

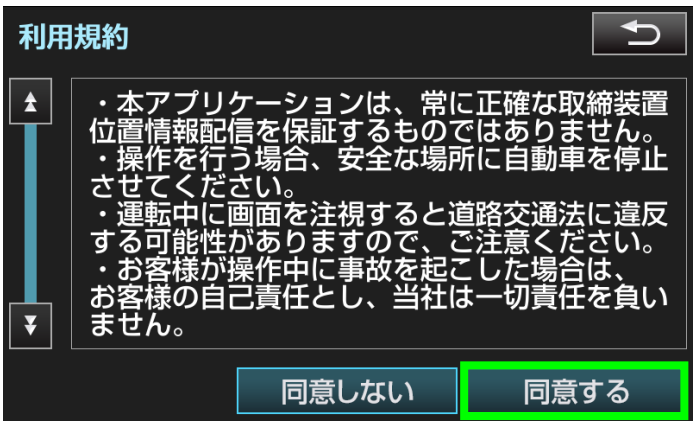

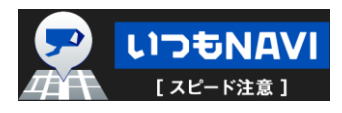

#### 2-4. サービス開始

「メインメニュー画面」が表示されます。 『サービス開始』をタッチして、いつも NAVI スピード注意のサービスを開始してください。 ※タッチ後、「Apps 一覧画面」に遷移しますので、 現在地ボタン押下で地図画面に遷移して

ください。

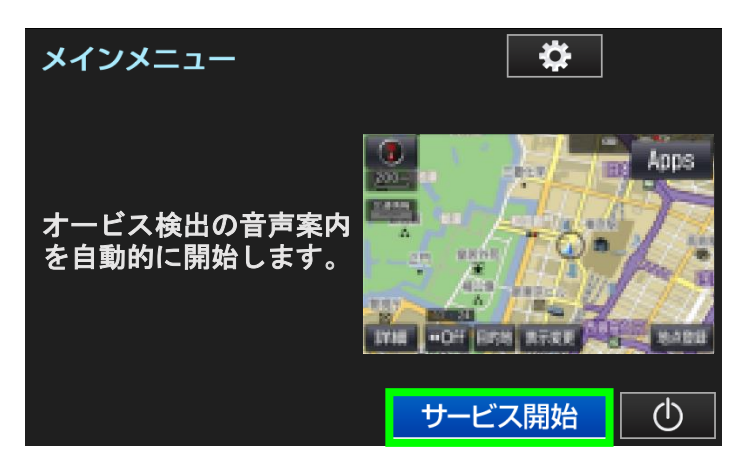

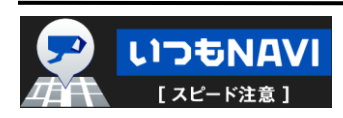

## 3. アプリサービス

3-1.「Apps」ボタン表示
画面右上に「Apps」ボタンが表示されます。
※このボタンが表示されたら、サービスが開始
されています。

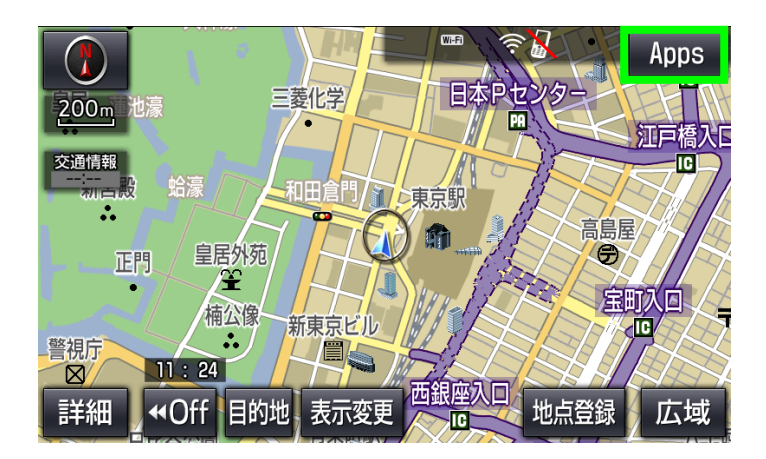

### 3-2. 全画面地図からの割り込み

3-1.の状態から走行を開始すると、オービス
接近時に音声と分割画面で接近をお知らせします。
※全画面地図からの割り込みで分割画面を表示
した場合、分割画面は 15 秒で自動的に消え
ます。

地図上のオービスアイコンが表示されるのは 分割画面が表示されている間のみとなります。

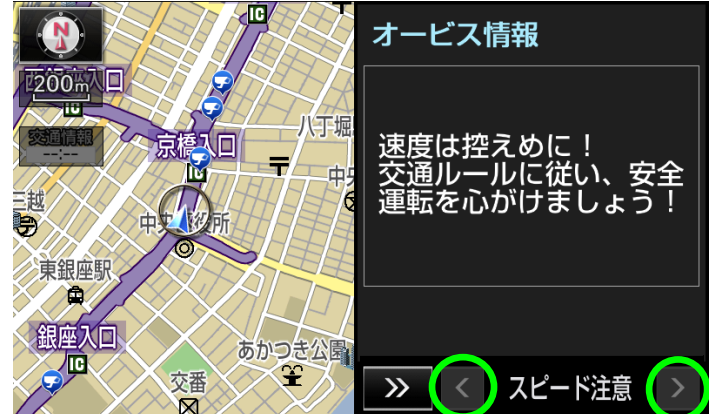

#### 3-3. 分割画面表示

「Apps」ボタンをタッチすると右図のように 分割画面が常時表示されます。

- この画面が出力されている間も、オービス接近時 には音声で接近をお知らせし、右の分割画面に オービスの詳細情報を表示します。
- ※オービス詳細情報は15秒で自動的に消えます。 ただ、右の割り込み画面は消えません。画面 右の表示は「速度は控えめに~」に戻ります。

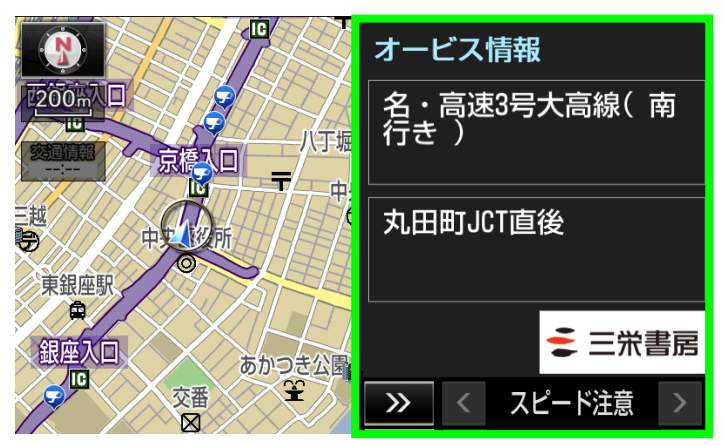

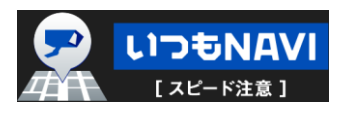

## 4. アプリ終了

アプリを終了させるにはメインメニューの 「アプリ停止」ボタンをタッチしてください。

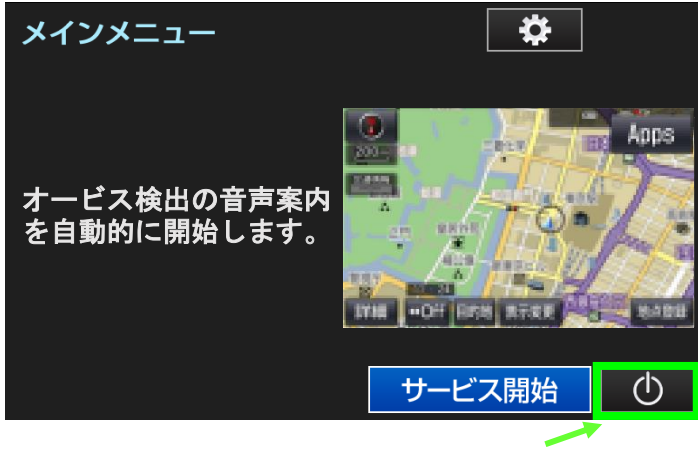

アプリ停止ボタン

### 5. アプリ自動起動

アプリを起動したまま運転を終了した場合、 次に運転を再開した際にアプリは自動起動 します。カーナビ本体の「現在地」ボタン をタッチすると、画面右上に「Apps」ボタン があります。

このボタンをタッチすればいつも NAVI スピード 注意のサービスが開始されます。

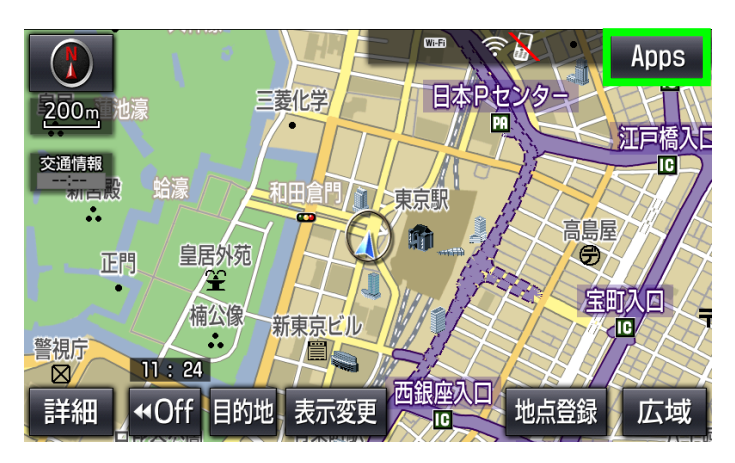

#### 6. アプリ起動の確認

「Apps」ボタンが表示されたら、一度ボタンを タッチしていただき、アプリが起動しているか 確認してください。

※複数のアプリを起動している状態で、且ついつも NAVI スピード注意が表示されていない場合、他アプリとの競合によりオービス接近のお知らせが出来ないことがあります。 その時は画面下部の「<」「>」ボタンを操作し

『スピード注意』を選択してください。 もし、『スピード注意』が現れなかった場合は、

アプリが起動していない可能性がありますので、

その場合は「2.アプリ起動」を実施して下さい。

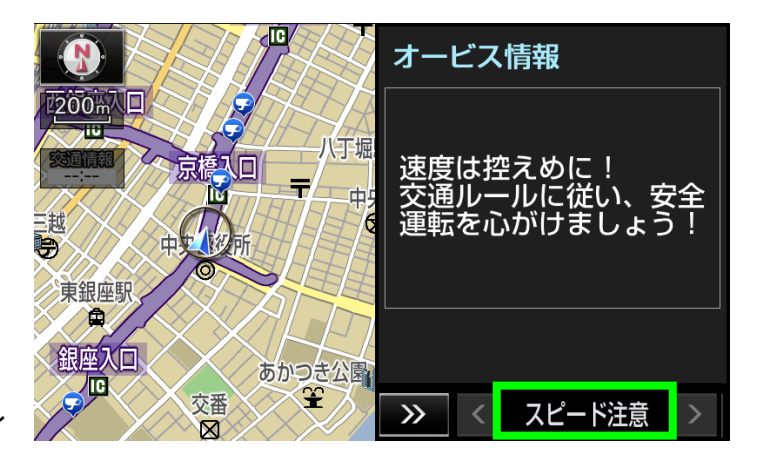

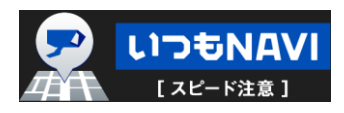

## 7. 画面構成

7-1. メインメニュー画面の構成

メインメニュー画面の構成について説明します。

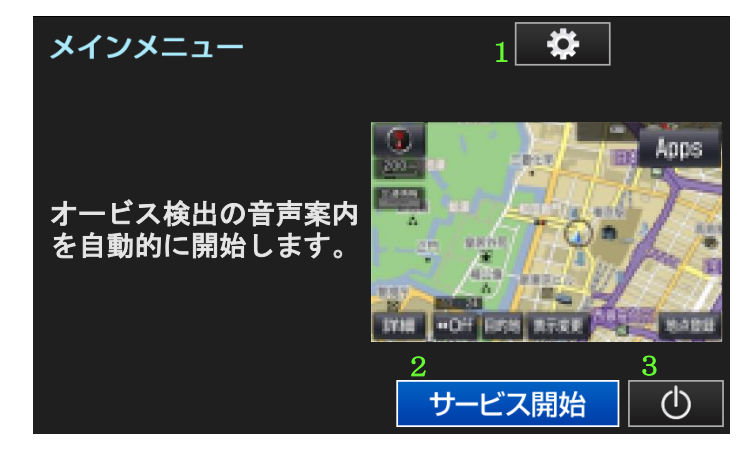

|   | 項目名    | 詳細                                        |
|---|--------|-------------------------------------------|
| 1 | 設定     | 設定画面に遷移します。                               |
|   |        | 「ヘルプ」「利用規約」「お問い合わせ」を確認できます。               |
| 2 | サービス開始 | アプリを起動し、地図画面に遷移します。                       |
|   |        | 地図画面に遷移後、『オービス接近時に音声でお知らせ』や『オービス詳細情報の表示』の |
|   |        | サービスが開始されます。                              |
| 3 | アプリ停止  | いつもNAVIスピード注意のアプリを停止します。                  |

7-2. 設定画面の構成

設定画面の構成について説明します。

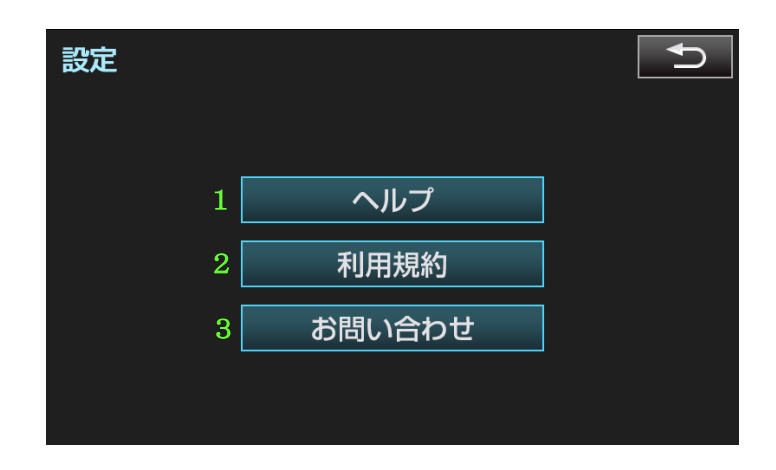

|   | 項目名    | 詳細                                                  |
|---|--------|-----------------------------------------------------|
| 1 | ヘルプ    | いつもNAVIスピード注意に関するヘルプを確認できます。                        |
| 2 | 利用規約   | いつもNAVIスピード注意の利用規約について確認できます。                       |
| 3 | お問い合わせ | いつもNAVIスピード注意に関するお問い合わせ先、及び個人情報の取り扱い<br>について確認できます。 |

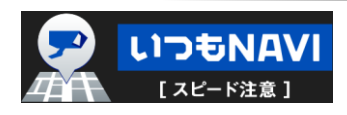

別紙. 「いつも NAVI スピード注意」アプリ バージョン確認とアンインストール(削除)手順 手順1. Apps を開き、「マイアプリ管理」を選択

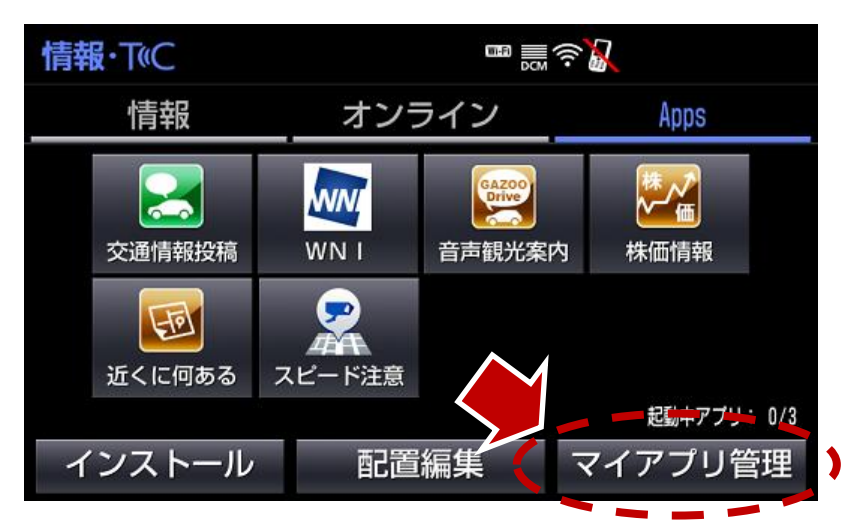

※掲載画面はイメージです。

手順2.「マイアプリ管理」で、「いつも NAVI スピード注意」のバージョンを確認

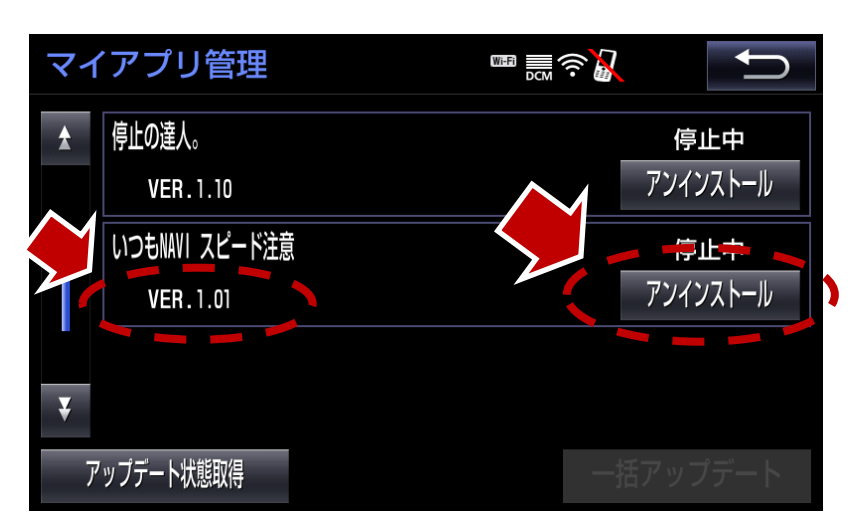

※VER.1.01 以外の場合は、「アップデート」の表示があれば「アップデート」を選択します。

「アップデート」の表示がなければ「戻る」ボタンを押して、「いつも NAVI スピード注意」を起動してください。

#### 手順3. VER.1.01 の場合は「アンインストール」を選択

※アプリを起動している場合は、先に「マイアプリ管理」で「停止」を選択します。 アプリを停止すると「アンインストール」が表示されます。

## 手順4. アンインストール確認画面が表示されるので、「はい」を選択

以上の操作で、「いつも NAVI スピード注意」アプリのアンインストールは完了です。 アンインストール後、「いつも NAVI スピード注意」をインストールしてください。

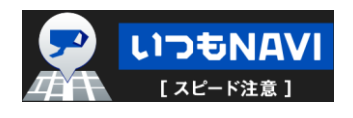